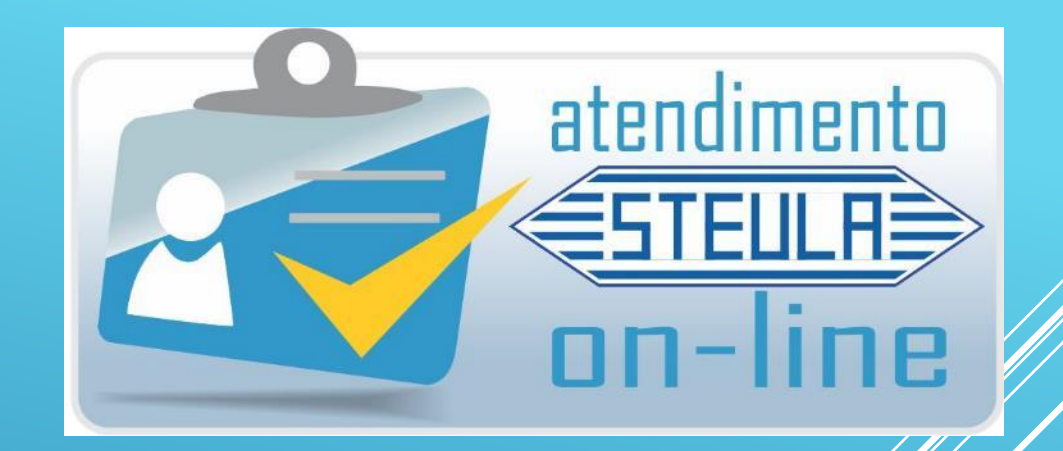

# CONFIRA NOSSO NOVO ATENDIMENTO ON-LINE

**REPLETO DE NOVIDADES !!** 

## Transmita os pedidos por meio de desktop, tablet ou smartphone!

STEULR

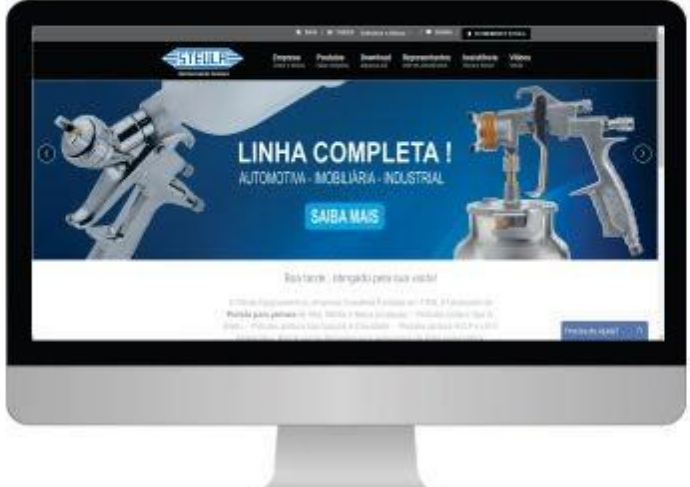

STEULR

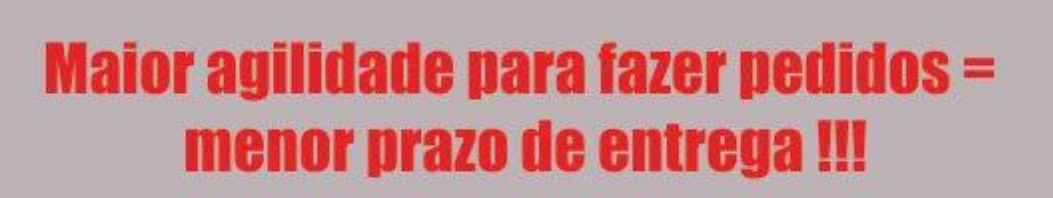

### WWW.STEULA.COM.BR

# O que é e como funciona ?

O usuário acessa <u>www.steula.com.br</u> e através de senha exclusiva estará apto a fazer pedidos dos produtos STEULA. Este acesso coloca o cliente em comunicação direta com uma base de dados disponível em nosso servidor.

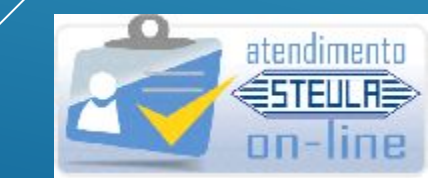

## **VANTAGENS PARA O CLIENTE**

- Fazendo o pedido por este sistema o cliente terá um prazo de pagamento diferenciado (+ 10 dias em relação ao prazo normal)
- Atendimento 24 horas por dia, 365 dias por ano
- Cliente fica com cópia do pedido
- Economia de ligações telefônicas
- Permite consultar preços de produtos de forma rápida e econômica
- Gerar 2ª via de BOLETOS e atualizar boletos vencidos
- Baixar o arquivo XML dos pedidos faturados
- Permite consultar STATUS do pedido
- Permite rastrear o pedido despachado (No caso de despacho pela Braspress)

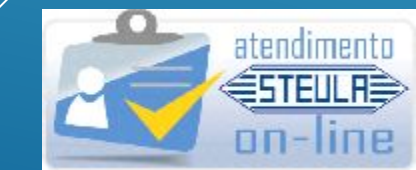

## MANUAL DE INSTRUÇÕES

PARA

# OPERAÇÃO DO NOVO SISTEMA DE

## **ATENDIMENTO**

**"STEULA-ON-LINE"** 

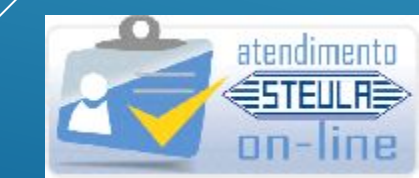

## **INSTRUÇÕES PARA OPERAÇÃO DO STEULA-ON-LINE**

- Acesse www.steula.com.br
- No canto superior direito da tela, clique no botão

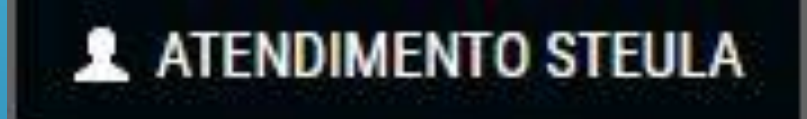

Então no campo CÓDIGO DE ACESSO STEULA digite seu Código (número fornecido pela STEULA).

- Digite seu CNPJ completo.
- Selecione CLIENTE como PERFIL DE USUÁRIO.
- Clique em LOGIN

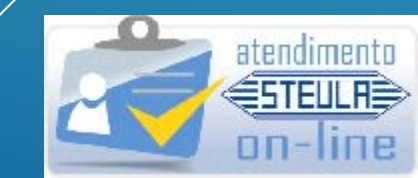

### **TELA DE LOGIN DO NOVO SISTEMA STEULA-ON-LINE**

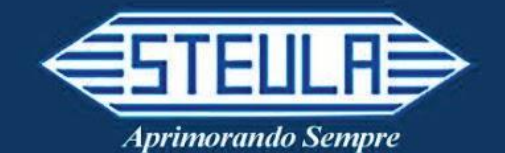

#### Campos para inserção de dados como dito anteriormente

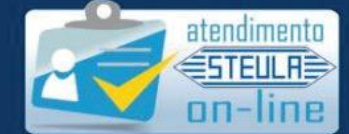

#### Atendimento Steula on-line

Muito mais que um canal de vendas, uma forma de relacionamento ! Para acessar o sistema de atendimento online faça o login.

|   | Código de Acesso Steula       |                   |
|---|-------------------------------|-------------------|
|   | Código                        |                   |
|   | CNPJ da sua empresa           |                   |
|   | CNPJ                          |                   |
|   | Selecione o perfíl do usuário | n - 28            |
|   | Cliente                       | Botao para entrar |
| L |                               | no novo sistema   |
|   | logar                         |                   |
|   | STATUS DO SERVIÇO: ATIVO      |                   |

## **IMPORTANTE !!!**

- Certifique-se de que o pop-up de seu navegador esteja liberado, do contrário você não conseguirá acessar algumas funções do sistema.
- Caso tenha dúvidas sobre o que é um pop-up ou não saiba como liberá-lo acesse nosso tutorial " Liberando Pop-up " que está disponível para download no site:

http://www.steula.com.br/download/keynote/download/ d.html A seguir temos a tela inicial do sistema, onde são listadas todas as suas funções.

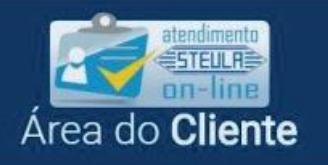

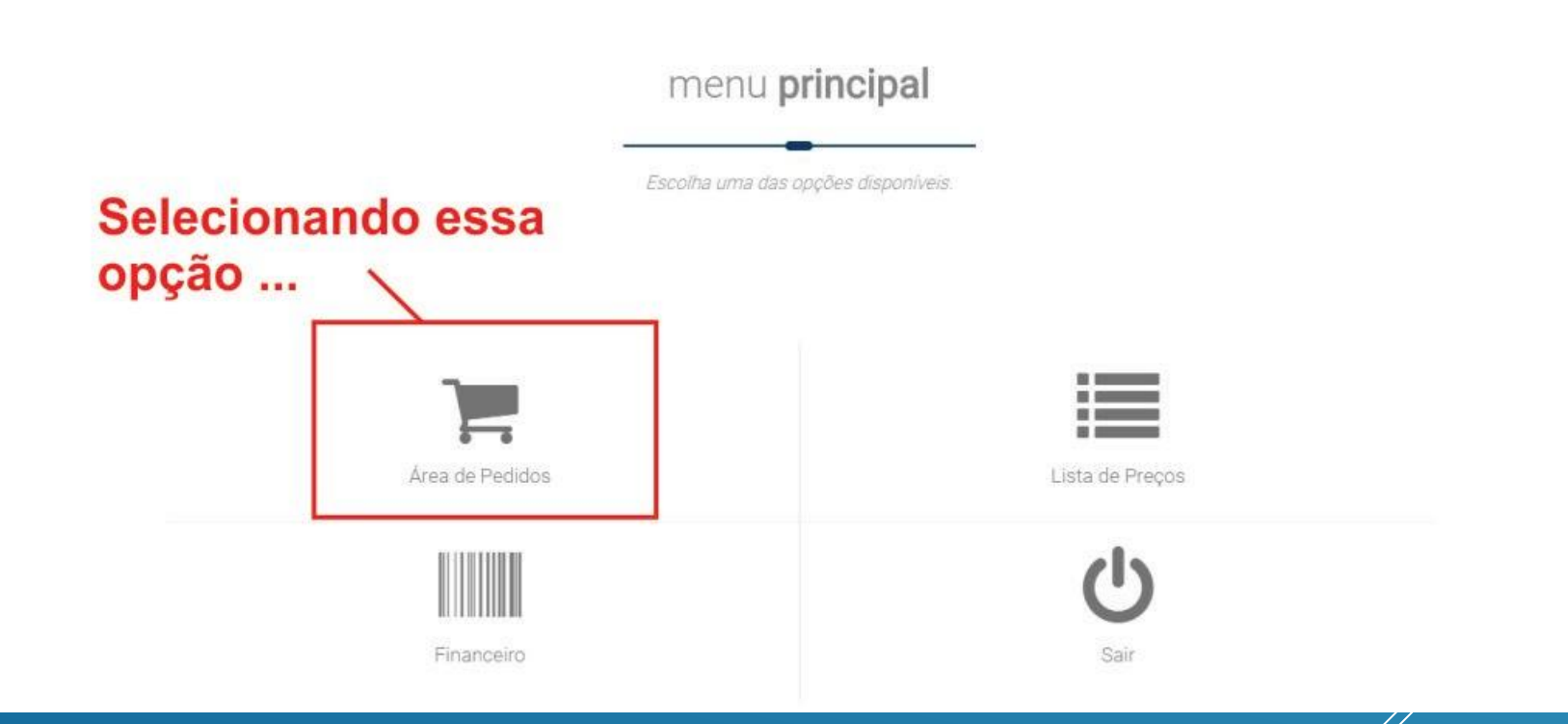

No próximo slide veremos o funcionamento da página ÁREA DE PEDIDOS.

### Tela dos pedidos

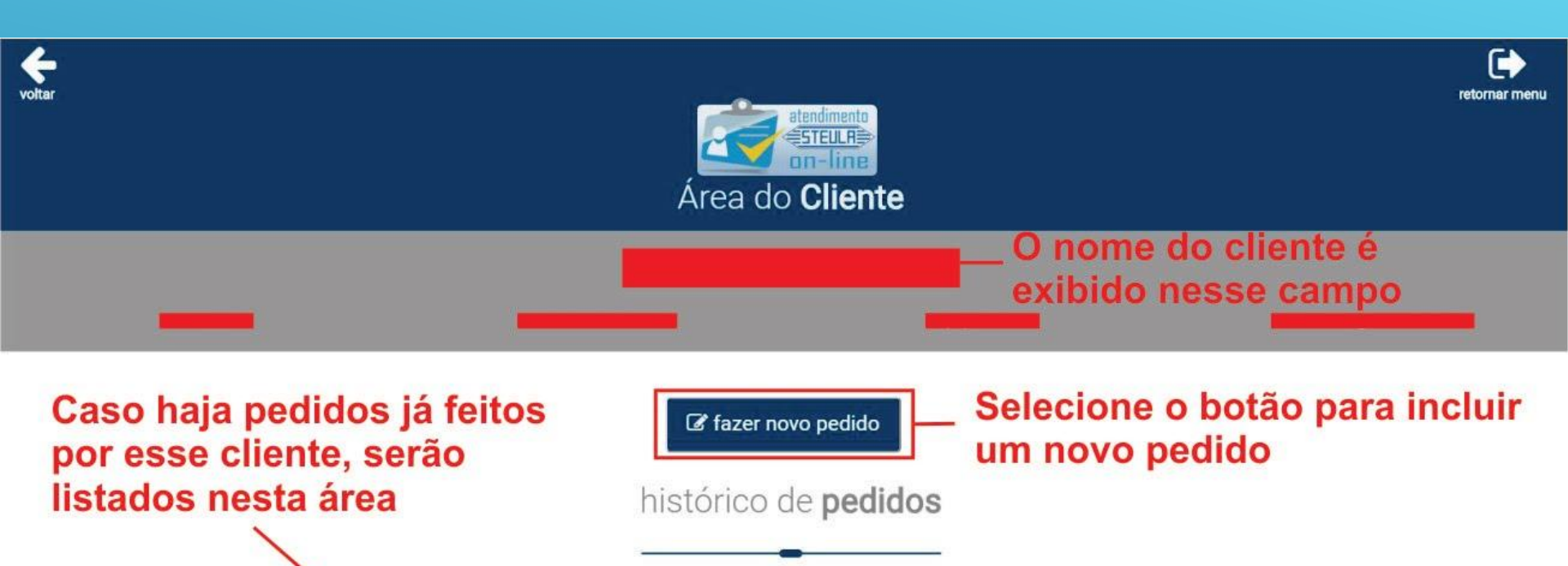

| ~ | NR. PEDIDO | DATA EMISSÃO | R\$ VALOR TOTAL | STATUS     | NR. NF | DATA FATURAMENTO |
|---|------------|--------------|-----------------|------------|--------|------------------|
| 0 | PW-29520   | 27/09/2016   | 1.473,43        | DESPACHADO | 39517  | 30/09/2016       |
| Θ | PW-27715   | 20/05/2016   | 861,60          | DESPACHADO | 37310  | 24/05/2016       |
| 0 | PW-26371   | 03/02/2016   | 894,96          | DESPACHADO | 35639  | 10/02/2016       |
| 0 | PW-25421   | 04/11/2015   | 1.194,80        | DESPACHADO | 34484  | 09/11/2015       |

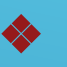

### Ainda na tela de pedidos

| 0 | PW-26371 | 03/02/2016 | 894,96   | DESPACHADO | 35639 | 10/02/2016 |  |
|---|----------|------------|----------|------------|-------|------------|--|
| 0 | PW-25421 | 04/11/2015 | 1.194,80 | DESPACHADO | 34484 | 09/11/2015 |  |
|   | PW-23522 | 16/06/2015 | 1.565,81 | DESPACHADO | 32264 | 24/06/2015 |  |
| 0 | PW-22515 | 23/03/2015 | 1.436,64 | DESPACHADO |       |            |  |
|   | PW-20673 | 16/10/2014 | 864,90   | DESPACHADO | 28534 | 24/10/2014 |  |
| 0 | PW-19423 | 24/07/2014 | 646,81   | DESPACHADO | 27200 | 14/08/2014 |  |
| 0 | PW-18622 | 27/05/2014 | 1.058,94 | DESPACHADO | 25947 | 02/06/2014 |  |
|   | PW-17851 | 25/03/2014 | 644,20   | DESPACHADO | 24972 | 27/03/2014 |  |

### Nesse local podemos selecionar um pedido para executar uma das ações abaixo

#### NOVIDADE !!! Agora você pode rastrear seu pedido diretamente pelo sistema

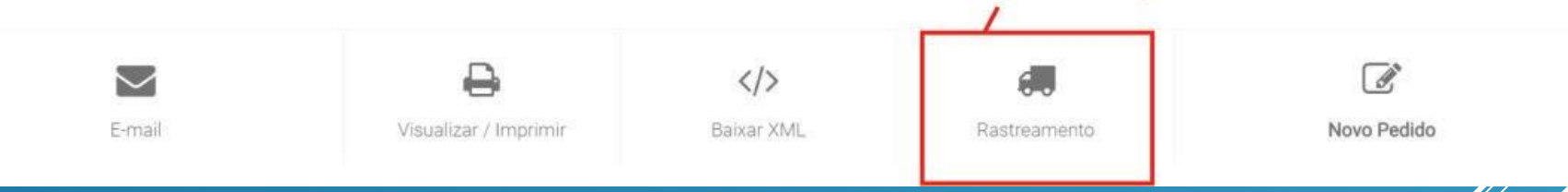

\*

Na tela de pedidos podemos ver em seu no rodapé algumás opções para o cliente com a novidade de que agora é possível rastrear o pedido diretamente pelo sistema (disponível apenas para pedidos despachados via Braspress).

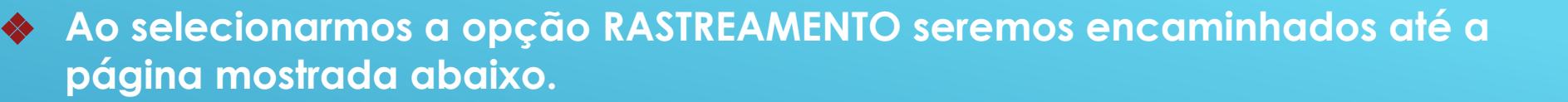

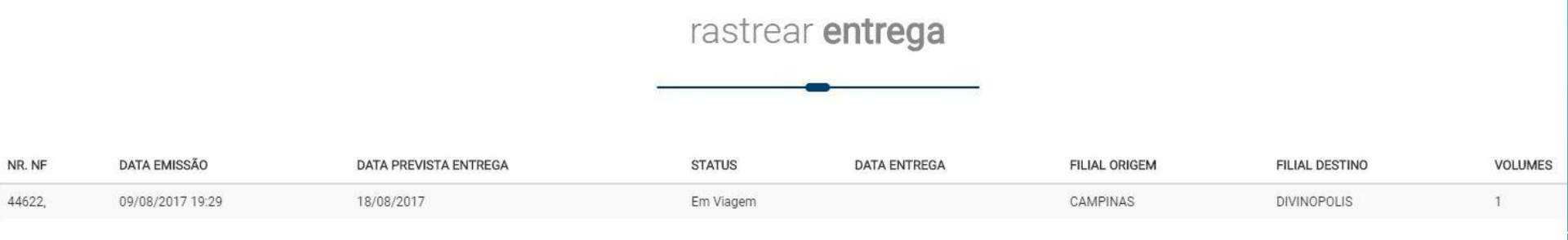

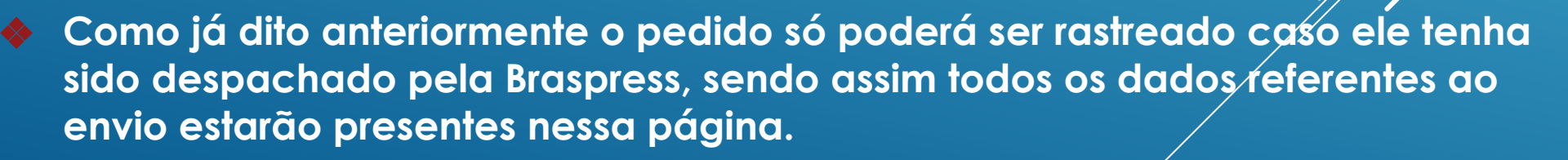

### De volta à tela de listagem de pedidos

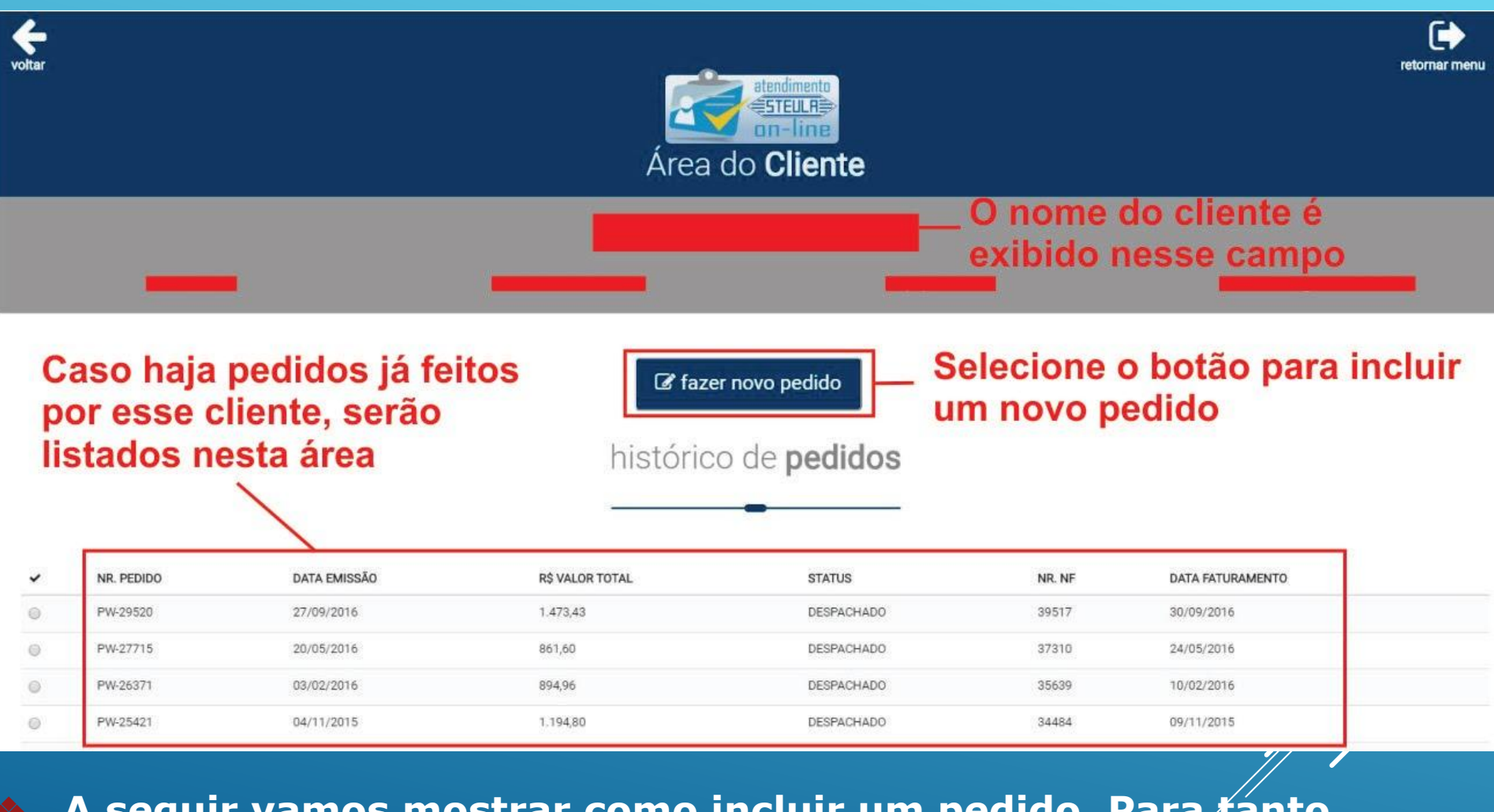

A seguir vamos mostrar como incluir um pedido. Para tanto selecione o botão FAZER NOVO PEDIDO como mostra a tela acima (você também pode selecionar o botão NOVO PEDIDO no rodapé dessa mesma página).

#### Ao selecionarmos o botão NOVO PEDIDO veremos a seguinte página

| Exibe a f | oto do      | produto                          | ms 4                                                              | ٩           |           |                      |               |              |          |        |
|-----------|-------------|----------------------------------|-------------------------------------------------------------------|-------------|-----------|----------------------|---------------|--------------|----------|--------|
|           | L<br>p<br>a | ista todo<br>ossuem<br>o que foi | os os produtos que produtos<br>o código relacionado<br>i digitado | encontrados | — P<br>pa | roduto q<br>ara pesq | ue fo<br>uisa | di di        | gitad    | 0      |
| QTDE      | FOTO        | CÓD.                             | DESCR.                                                            | R\$ UNIT.   | % DESC.   | R\$ VR. LÍQUIDO      | % IPI         | R\$ IPI      | R\$ ICMS | R\$ ST |
|           | O           | MS 4                             | BICO PARA LIMPEZA                                                 | 10,30       | 0,00      | 10,30                | 0             | 0,00         | 0,91     | 0,00   |
|           | O           | MS 4-25                          | CONJUNTO BICO-ESPIRAL PU 2,5M - 150PSI-S/ TERMINAL                | 17,30       | 0,00      | 17,30                | 0             | 0,00         | 1,52     | 0,00   |
|           | ٥           | MS 4-25D                         | CONJUNTO BICO-ESPIRAL PU 2,5M-150PSI-1/4 BSP MACHO                | 19,27       | 0,00      | 19,27                | 0             | 0,00         | 1,70     | 0,00   |
|           | ٥           | MS 4-25E                         | CONJUNTO BICO-ESPIRAL PU 2,5M-150PSI-1/4 BSP FEMEA                | 19,27       | 0,00      | 19,27                | 0             | 0,00         | 1,70     | 0,00   |
|           | O           | MS 4-50                          | CONJUNTO BICO-ESPIRAL PU 5,0M - 150PSI-S/ TERMINAL                | 21,54       | 0,00      | 21,54                | 0             | 0,00         | 1,90     | 0,00   |
|           | O           | MS 4-50D                         | CONJUNTO BICO-ESPIRAL PU 5,0M-150PSI-1/4 BSP MACHO                | 23,51       | 0,00      | 23,51                | 0             | 0,00         | 2,07     | 0,00   |
|           | O           | MS 4-50E                         | CONJUNTO BICO-ESPIRAL PU 5,0M-150PSI-1/4 BSP FEMEA                | 23,51       | 0,00      | 23,51                | 0             | 0,00         | 2,07     | 0,00   |
|           | O           | MS 4-A35                         | CONJUNTO BICO-ESPIRAL MS 4-A35                                    | 17,60       | 0,00      | 17,60                | 0             | 0,00         | 1,55     | 0,00   |
|           | O           | MS 4-A35-A                       | CONJUNTO BICO-ESPIRAL MS 4-A35-A                                  | 20,70       | 0,00      | 20,70                | 0             | 0,00         | 1,82     | 0,00   |
|           | 0           | MS 4-A35-B                       | CONJUNTO BICO-ESPIRAL MS 4-A35-B                                  | 20,70       | 0,00      | 20,70                | 0             | 0,00         | 1,82     | 0,00   |
|           | O           | MS 4-A35-C                       | CONJUNTO BICO-ESPIRAL MS 4-A35-C                                  | 20,70       | 0,00      | 20,70                | 0             | 0,00         | 1,82     | 0,00   |
|           | O           | MS 4-CX                          | BICO PARA LIMPEZA MS 4 - CX C/ 170 UN.                            | 1.733,49    | 0,00      | 1.733,49             | 0             | 0,00         | 152,55   | 0,00   |
|           | 0           | MS 4-P35                         | CONJUNTO BICO-ESPIRAL MS 4-P35                                    | 17,60       | 0,00      | 17,60                | 0             | 0,00         | 1,55     | 0,00   |
|           |             |                                  |                                                                   | 7.0761-0441 |           |                      |               | and a second |          |        |

Ao final da página você encontrará o botão INSERIR PRODUTOS, ao selecioná-lo os produtos serão adicionados ao pedido e você será encaminhado à <u>próxima</u> etapa.

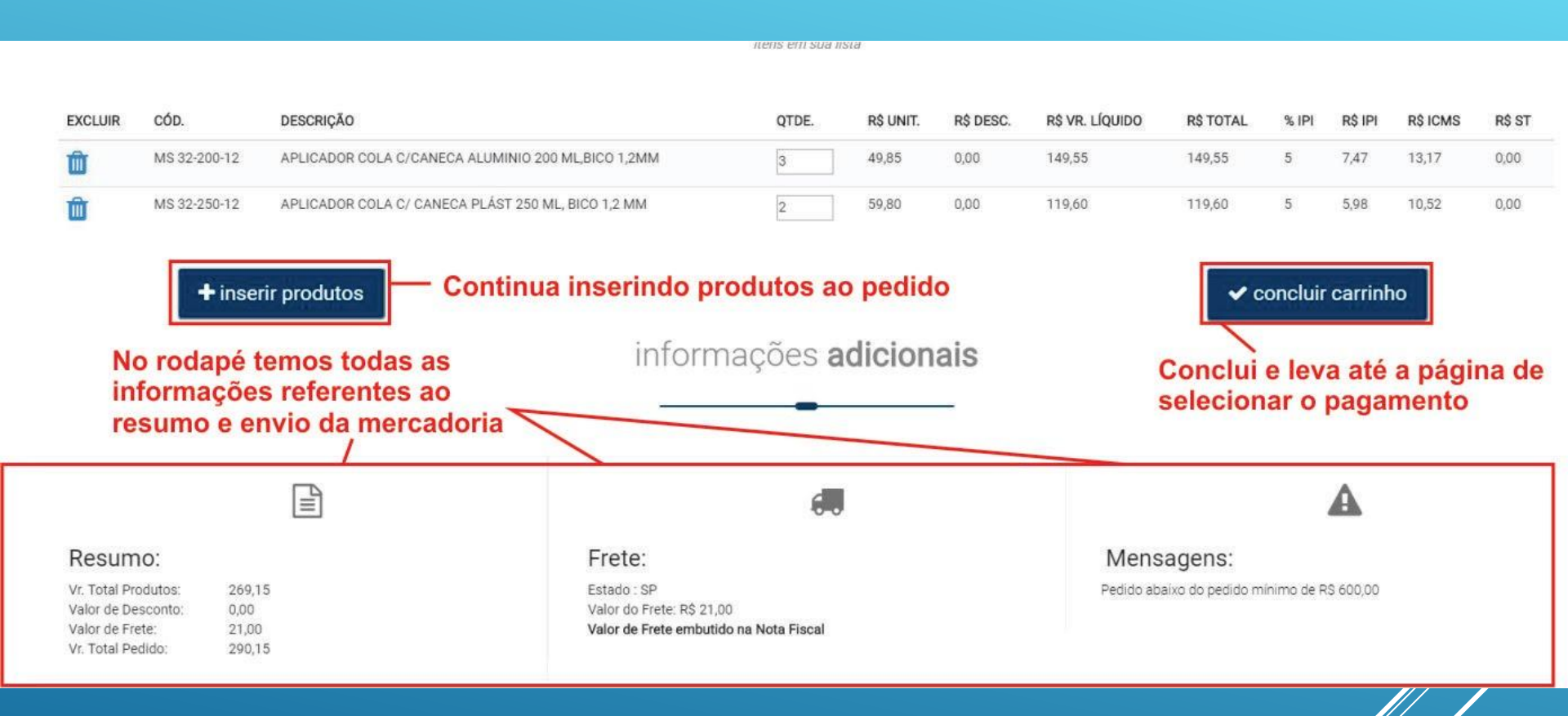

Após selecionar CONCLUIR CARRINHO, você será levado até a última etapa para concluir o Pedido.

#### Finalizando do pedido

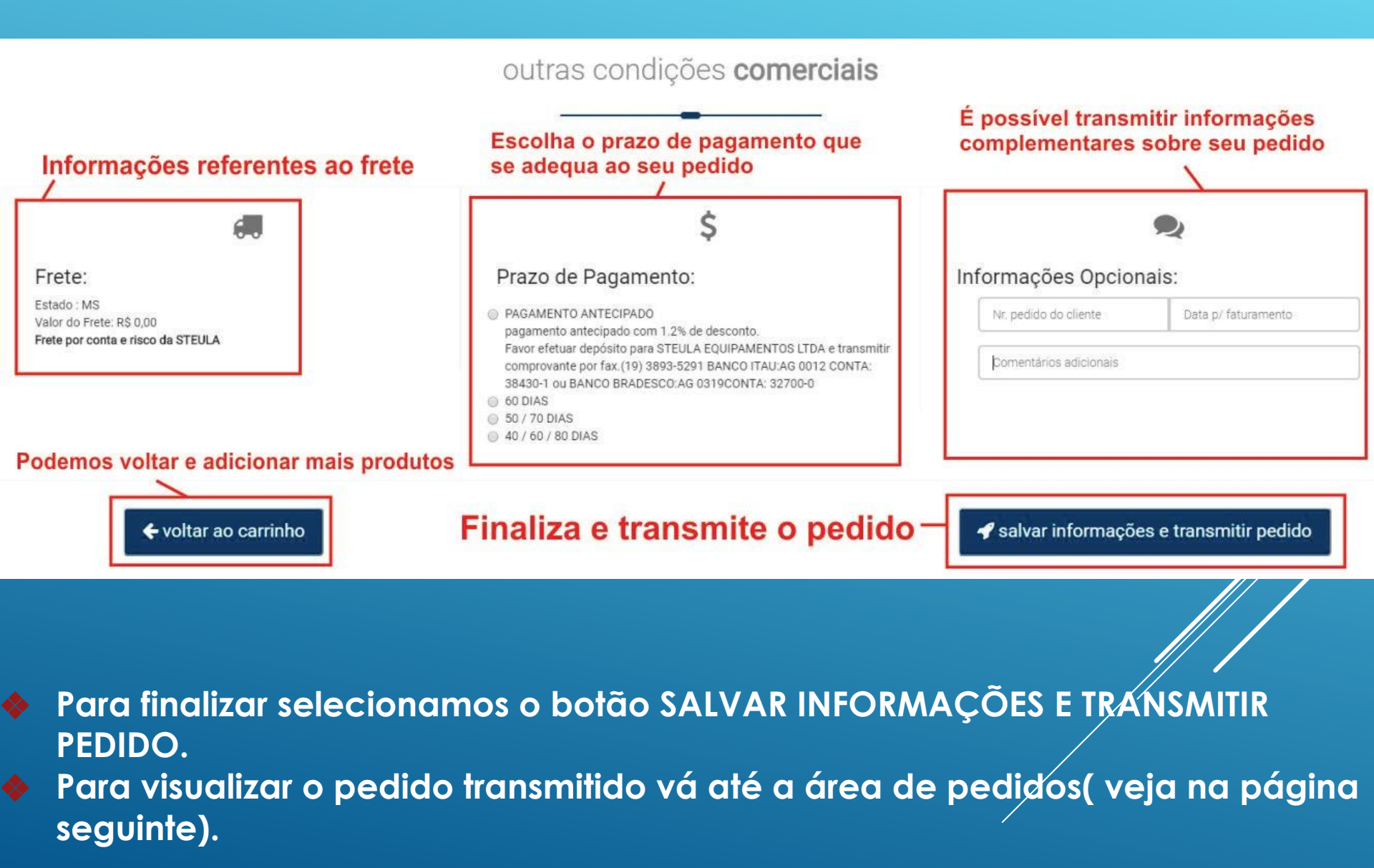

Selecionando a opção LISTA DE PREÇOS teremos acesso as listas atualizadas para download.

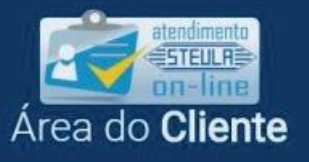

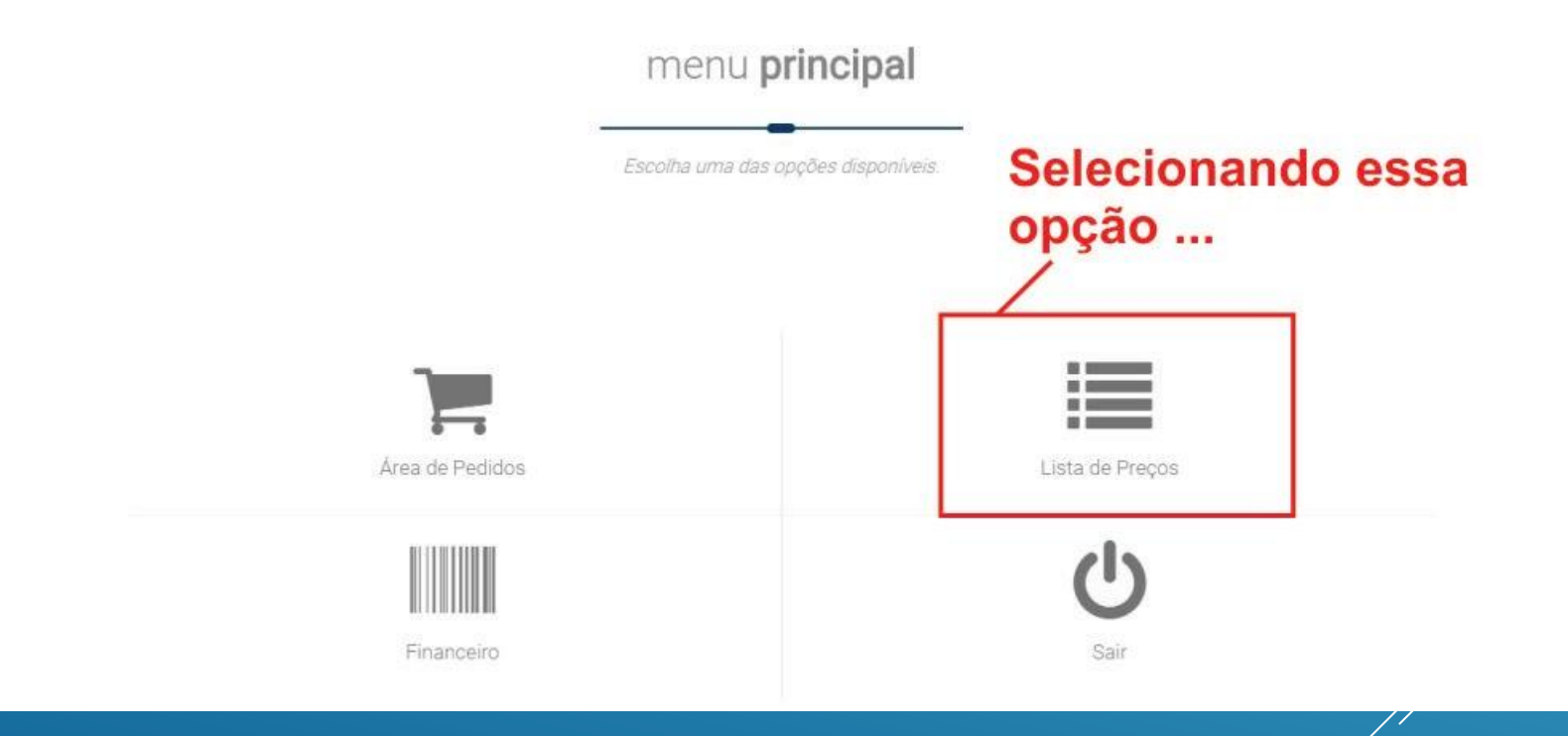

# Confira abaixo como funciona o método de download das listas de preços atualizadas

 $\diamond$ 

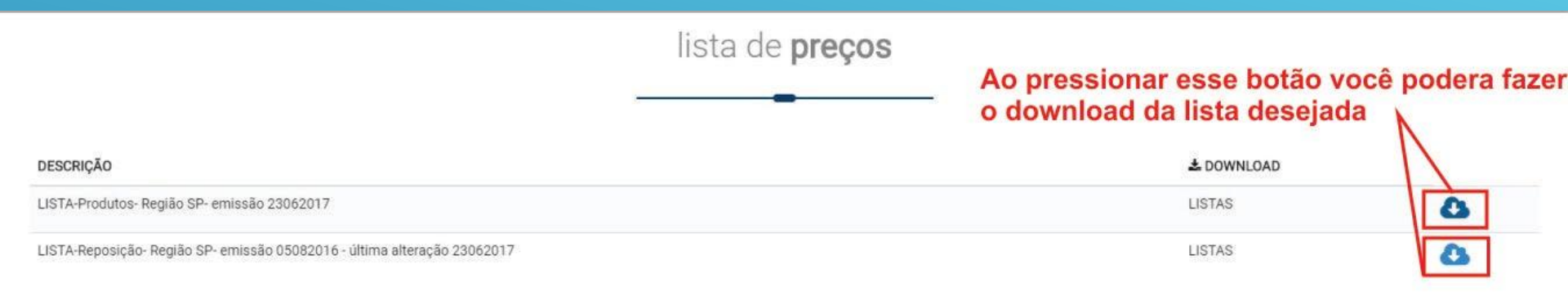

#### Selecionando a opção FINANCEIRO teremos acesso aos boletos.

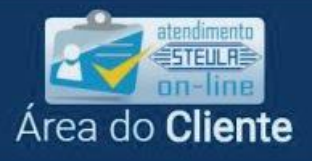

#### menu principal

Escolha uma das opções disponíveis.

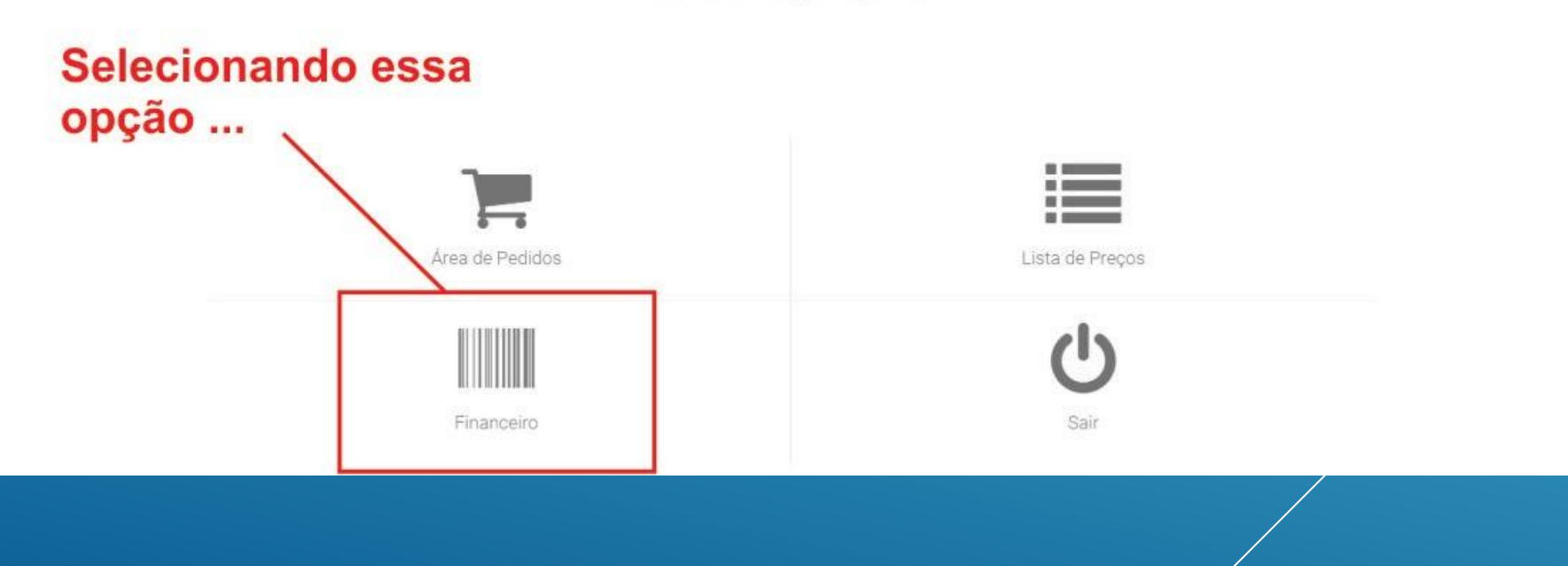

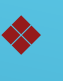

Ao selecionar FINANCEIRO, o cliente poderá consultar/atualizar/imprimir a 2ª via do boleto.

| Benefeciário: STEULA EQUIPAMENTOS LTDA   Pagador:   Selecione o bloqueto que deseja visualizar   Nosso Número Vencimento Valor   112-37908475 NV 32461 05-10-2015 R\$2.885,15   112-37908510 NV 32482 06-10-2015 R\$849,55   112-37908513 NV 32502 11-10-2015 R\$960,30   112-40085418 NV 32583 04-10-2015 R\$781,21   112-41505742 NV 32692 19-10-2015 R\$926,45 | Nosso Número Vencimento Valor   112-37908475 NV 32461 05-10-2015 R\$2.885,15   112-37908510 NV 32482 06-10-2015 R\$4849,55   112-37908513 NV 32502 11-10-2015 R\$960,30   112-40085418 NV 32592 19-10-2015 R\$781,21   112-41505742 NV 32692 19-10-2015 R\$926,45                                               | Cobran          | <b>ça Itaú</b><br>Pesquisa d | e Bloquetos       |             |
|----------------------------------------------------------------------------------------------------|----------------------------------------------------------------------------------------------------|-----------------|------------------------------|-------------------|-------------|
| Nosso<br>Número Número<br>Documento Vencimento Valor   112-37908475 NV 32461 05-10-2015 R\$2.885,15   112-37908510 NV 32482 06-10-2015 R\$849,55   112-37908513 NV 32502 11-10-2015 R\$960,30   112-40085418 NV 32592 19-10-2015 R\$781,21                                                                                                    | Nosso Número Vencimento Valor   112-37908475 NV 32461 05-10-2015 R\$2.885,15   112-37908475 NV 32461 05-10-2015 R\$2.885,15   112-37908510 NV 32482 06-10-2015 R\$849,55   112-37908513 NV 32502 11-10-2015 R\$960,30   112-40085418 NV 32583 04-10-2015 R\$781,21   112-41505742 NV 32692 19-10-2015 R\$926,45 | Benefe          | ciário: STEULA               | EQUIPAMENTOS      | LTDA        |
| Nosso Número Vencimento Valor   Número Documento Vencimento Valor   112-37908475 NV 32461 05-10-2015 R\$2.885,15   112-37908510 NV 32482 06-10-2015 R\$849,55   112-37908513 NV 32502 11-10-2015 R\$849,55   112-40085418 NV 32583 04-10-2015 R\$781,21   112-41505742 NV 32692 19-10-2015 R\$926,45                                                              | Nosso Número Vencimento Valor   Número Documento Valor   112-37908475 NV 32461 05-10-2015 R\$2.885,15   112-37908510 NV 32482 06-10-2015 R\$849,55   112-37908513 NV 32502 11-10-2015 R\$960,30   112-40085418 NV 32583 04-10-2015 R\$781,21   112-41505742 NV 32692 19-10-2015 R\$926,45                       | Pagado          |                              |                   |             |
| Nosso Número Vencimento Valor   112-37908475 NV 32461 05-10-2015 R\$2.885,15   112-37908510 NV 32482 06-10-2015 R\$849,55   112-37908513 NV 32502 11-10-2015 R\$960,30   112-40085418 NV 32583 04-10-2015 R\$781,21   112-41505742 NV 32692 19-10-2015 R\$926,45                                                                                                  | Nosso Número Vencimento Valor   112-37908475 NV 32461 05-10-2015 R\$2.885,15   112-37908510 NV 32482 06-10-2015 R\$849,55   112-37908513 NV 32502 11-10-2015 R\$960,30   112-40085418 NV 32583 04-10-2015 R\$781,21   112-41505742 NV 32692 19-10-2015 R\$926,45                                                | Soloci          | one e bloquete               | auo docoia vicual | lizer       |
| Nosso<br>Número<br>DocumentoNúmero<br>DocumentoVencimentoValor112-37908475<br>112-37908510<br>112-37908513<br>112-37908513<br>112-40085418<br>112-41505742NV 32461<br>NV 32482<br>                                                                                                    | Nosso<br>Número Número<br>Documento Vencimento Valor   112-37908475 NV 32461 05-10-2015 R\$2.885,15   112-37908510 NV 32482 06-10-2015 R\$849,55   112-37908513 NV 32502 11-10-2015 R\$960,30   112-40085418 NV 32583 04-10-2015 R\$781,21   112-41505742 NV 32692 19-10-2015 R\$926,45                         | Select          | one o bioqueio               | que deseja visual | lizai       |
| 112-37908475NV 3246105-10-2015R\$2.885,15112-37908510NV 3248206-10-2015R\$849,55112-37908513NV 3250211-10-2015R\$960,30112-40085418NV 3258304-10-2015R\$781,21112-41505742NV 3269219-10-2015R\$926,45                                                                                                    | 112-37908475 NV 32461 05-10-2015 R\$2.885,15   112-37908510 NV 32482 06-10-2015 R\$849,55   112-37908513 NV 32502 11-10-2015 R\$960,30   112-40085418 NV 32583 04-10-2015 R\$781,21   112-41505742 NV 32692 19-10-2015 R\$926,45                                                                                | Nosso<br>Número | Número<br>Documento          | Vencimento        | Valor       |
| 112-37908510 NV 32482 06-10-2015 R\$849,55   112-37908513 NV 32502 11-10-2015 R\$960,30   112-40085418 NV 32583 04-10-2015 R\$781,21   112-41505742 NV 32692 19-10-2015 R\$926,45                                                                                                    | 112-37908510 NV 32482 06-10-2015 R\$849,55   112-37908513 NV 32502 11-10-2015 R\$960,30   112-40085418 NV 32583 04-10-2015 R\$781,21   112-41505742 NV 32692 19-10-2015 R\$926,45                                                                                                    | 112-37908475    | NV 32461                     | 05-10-2015        | R\$2.885,15 |
| 112-37908513 NV 32502 11-10-2015 R\$960,30   112-40085418 NV 32583 04-10-2015 R\$781,21   112-41505742 NV 32692 19-10-2015 R\$926,45                                                                                                    | 112-37908513 NV 32502 11-10-2015 R\$960,30   112-40085418 NV 32583 04-10-2015 R\$781,21   112-41505742 NV 32692 19-10-2015 R\$926,45                                                                                                    | 112-37908510    | NV 32482                     | 06-10-2015        | R\$849,55   |
| 112-40085418 NV 32583 04-10-2015 R\$781,21   112-41505742 NV 32692 19-10-2015 R\$926,45                                                                                                    | 112-40085418 NV 32583 04-10-2015 R\$781,21   112-41505742 NV 32692 19-10-2015 R\$926,45                                                                                                    | 112-37908513    | NV 32502                     | 11-10-2015        | R\$960,30   |
| 112-41505742 NV 32692 19-10-2015 R\$926,45                                                                                                    | 112-41505742 NV 32692 19-10-2015 R\$926,45                                                                                                    | 112-40085418    | NV 32583                     | 04-10-2015        | R\$781,21   |
|                                                                                                    | 1 do 4 Deáximo                                                                                                    | 112-41505742    | NV 32692                     | 19-10-2015        | R\$926,45   |
| 1 de 4 Próximo                                                                                                    | T de 4 Proximo                                                                                                    |                 | 1 d                          | le 4              | Próximo     |
|                                                                                                    |                                                                                                    |                 |                              |                   |             |

Selecionando a opção SAIR para deixar o atendimento Steula on-line e voltar para o tela de login

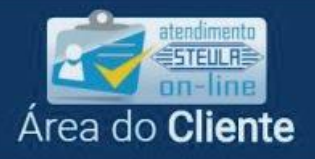

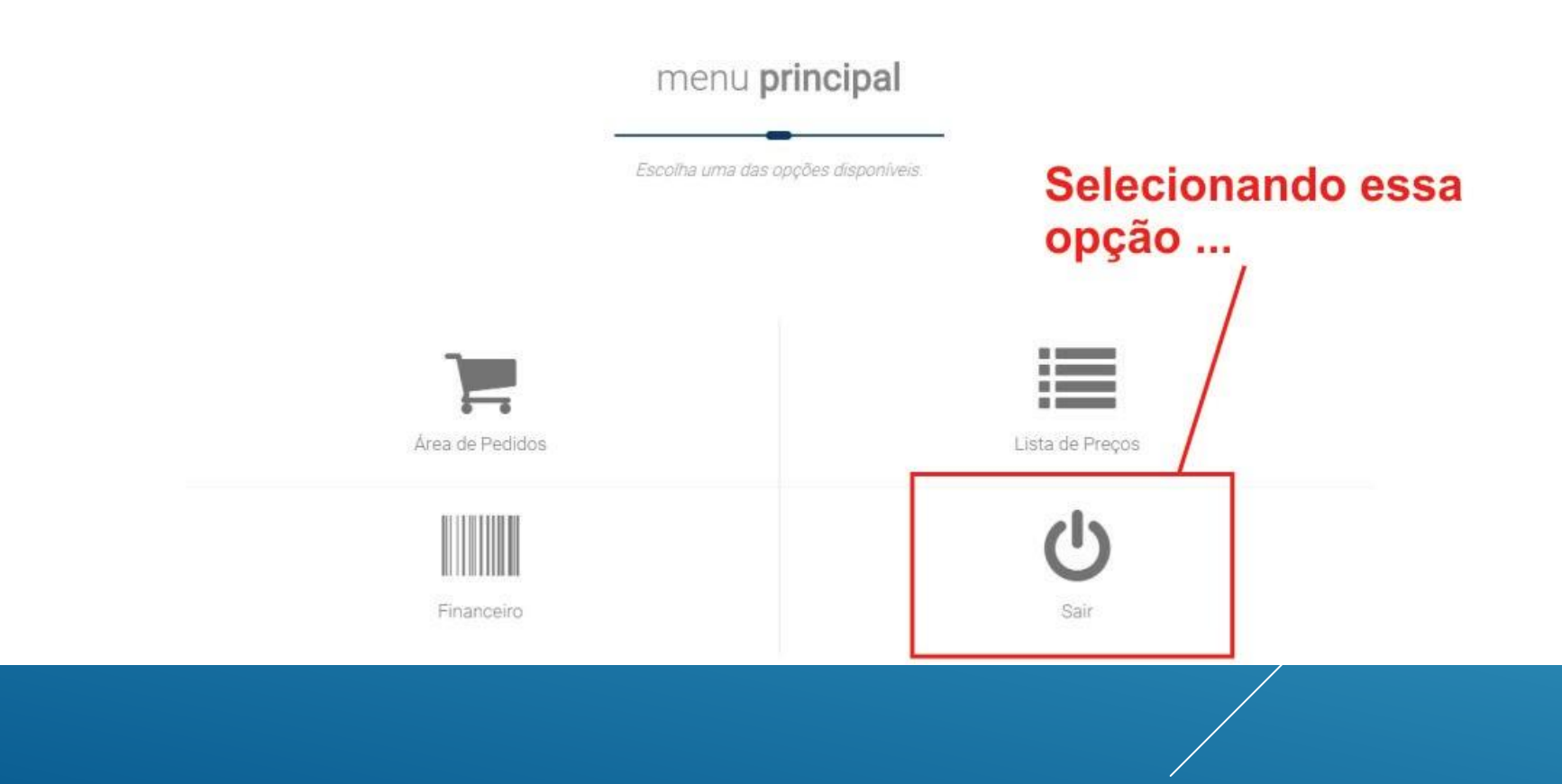

### **Observações importantes :**

A conexão com nosso servidor se encerrará caso o browser se feche ou caso o usuário fique inativo por 50 minutos ou mais.

Caso a conexão se encerrar por inatividade ou por qualquer outro motivo, o pedido NÃO ficará registrado e o usuário terá que digitar novamente o pedido.

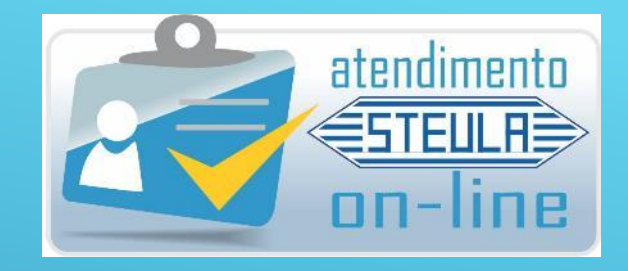

No caso de qualquer dúvida sobre o atendimento STEULA-ON-LINE não hesite em pedir nossa orientação através do CHAT do próprio site ou através do SKYPE :

SKYPE : steula.steula steula1.steula steula2.steula

**Ou pelos fones :** 

(19) 3893-2466 / 3893-2610 / 3893-5291

Teremos o maior prazer em atendê-lo. Obrigado pela atenção dispensada. Equipe de Vendas ©

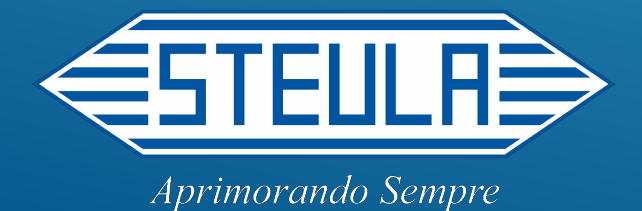